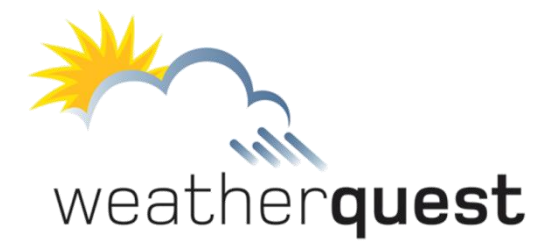

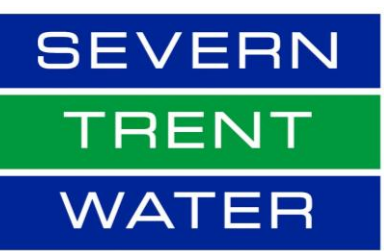

# using your Weatherquest Portal

water

# Weatherquest Home Page

Our website can be accessed at www.weatherquest.co.uk with the home page displayed below.

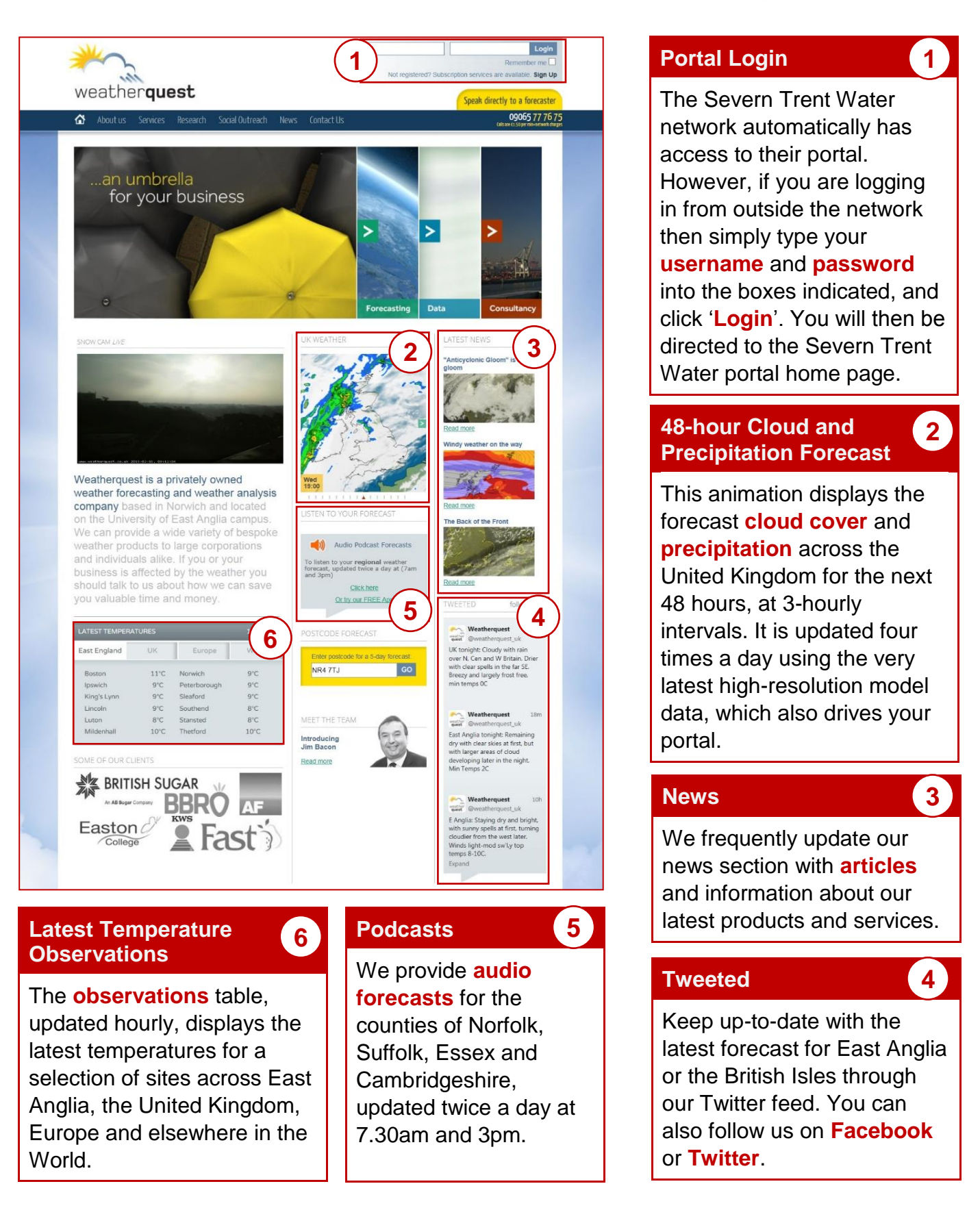

# Accessing your portal

To access your portal, you need to visit: www.weatherquest.co.uk/portals/STW

You will then be greeeted with your portal home page.

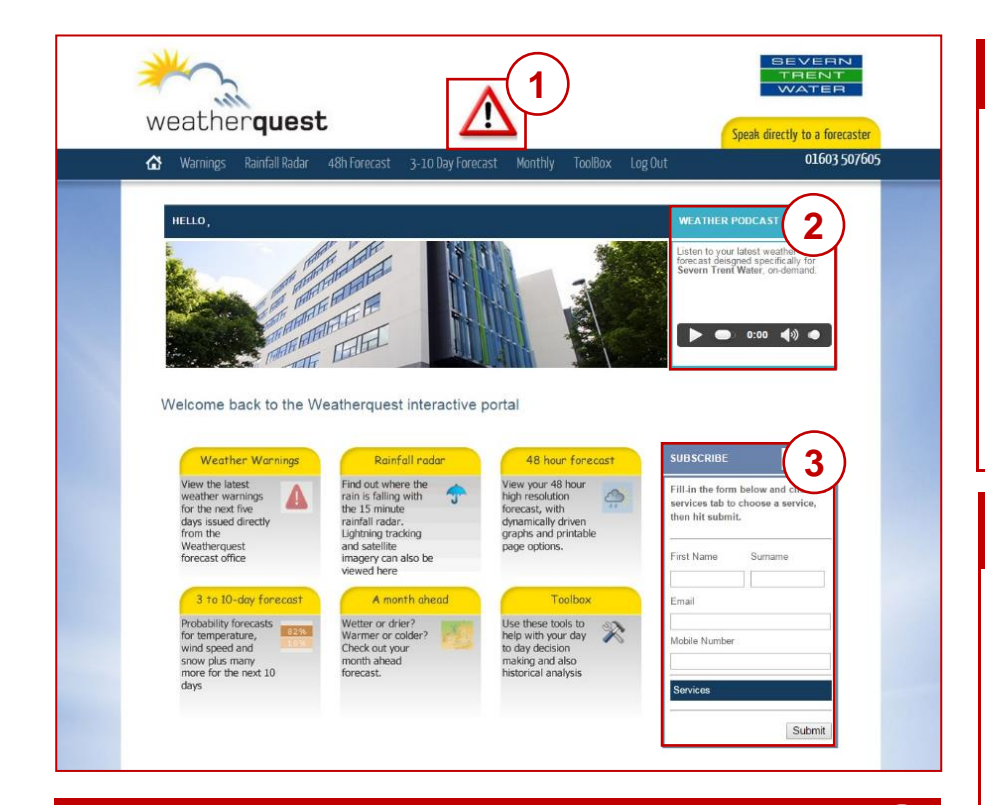

#### Subscribe

If you would like your 10-day Comcell forecast to be delivered straight to your email inbox, simply enter your **first name, surname, email address** and **mobile number** into the boxes. Then click the **'Services'** box.

If you would like to be able access to the portal outside of the Severn Trent Water network, then tick the **'Portal – Access'** box. After clicking **'Submit'**, you will then be sent an email containing a username and password that will enable you to log-in to the Severn Trent Water weather portal, through the Weatherquest home page. You can also select where you would like to receive a Comcell forecast for via email by ticking the boxes of the different regions.

You can also select if and how you would like to receive Weather Warnings either via email or text (SMS), or both. Then click 'Submit'.

The image on the next page is an example of the format of the forecast for each site you subscribe to.

### Weather Warnings

If this symbol is visible, then it means that a **weather warning** is currently in place. Clicking on the symbol will take you to the '**Warnings**' page, which will provide further details about the warning.

#### Podcast

2

1

This provides an audio weather forecast covering all regions that Severn Trent operate in, and is available to listen to on-demand.

The podcast covers:

- the general synoptic situation
- a short-range forecast (the next 24 hours)
- a medium range forecast (Day 2 to Day 5)
- a weather warning summary
- a climatology report

This forecast is updated by the duty forecaster each morning by 7am. We would appreciate any feedback or comments you have about the podcast, which can be submitted by clicking on 'Give Podcast Feedback'.

| weath                                                                                                    | er                                   | <b>`</b> q<br>ma | L<br>ry          | <b>JE</b><br>/ f( | )<br>or | st  | ;<br>etv | vo      | rk  | C           | on          | tro                | ol                 | :            | 55             | ue             | ·d '          | 19           | th            | F        | ebi | ru | ar   | y 2          | 20 <sup>-</sup> | 5 E<br>T<br>V | F<br>V/       | ∨<br>RE        | E<br>El      | F N E        | RI<br>F        | <b>∨</b><br>-<br>? |
|----------------------------------------------------------------------------------------------------|--------------------------------------|------------------|------------------|-------------------|---------|-----|----------|---------|-----|-------------|-------------|--------------------|--------------------|--------------|----------------|----------------|---------------|--------------|---------------|----------|-----|----|------|--------------|-----------------|---------------|---------------|----------------|--------------|--------------|----------------|--------------------|
| District East                                                                                                    |                                      |                  |                  |                   |         |     |          |         |     |             |             |                    |                    |              |                |                |               |              |               |          |     |    |      |              |                 |               |               |                |              |              |                |                    |
|                                                                                                    |                                      |                  |                  |                   |         |     | _        |         |     |             | F           | RAC                | 3 S                | TA           | TU             | S              |               |              |               | -        |     |    |      |              |                 |               |               |                |              |              |                |                    |
|                                                                                                    |                                      |                  |                  |                   |         |     |          |         |     |             |             |                    |                    |              |                |                |               |              |               |          |     |    |      |              |                 |               |               |                |              |              |                |                    |
| Weather Warı                                                                                                    | ninç                                 | js i             | n I              | Fo                | rce     | 9   |          |         |     |             |             |                    |                    |              |                |                |               |              |               |          |     |    |      |              |                 |               |               |                |              |              |                |                    |
| W                                                                                                    | arni                                 | ng               |                  |                   |         |     |          |         |     |             |             | Va                 | ılid               | Fre          | om             |                |               |              |               |          |     |    |      |              | Val             | id l          | Jn            | il             |              |              |                |                    |
|                                                                                                    |                                      |                  |                  |                   |         |     |          |         |     |             |             |                    |                    |              |                |                |               |              |               |          |     |    |      |              |                 |               |               |                |              |              |                |                    |
| EA Flood Wa                                                                                                    | nin                                  | ae               | in               | E.                | ore     |     |          |         |     |             |             |                    |                    |              |                |                |               |              |               |          |     |    |      |              |                 |               |               |                |              |              |                |                    |
| 0 Severe l                                                                                                    |                                      | ys<br>d V        | lili<br>/ar      | rnir              | а       | e   |          |         |     |             | 0           | Flo                | od                 | Wa           | arni           | na             |               |              |               |          |     |    |      | 1            | Flo             | bod           | AI            | ert            |              |              |                |                    |
|                                                                                                    |                                      |                  |                  |                   | 9       |     |          |         |     |             |             |                    |                    |              |                |                |               |              |               |          |     |    |      |              |                 |               |               |                |              |              |                |                    |
| Probability Fo                                                                                                    | rec                                  | as               | s                | (%                | ,)      |     |          |         |     |             |             |                    |                    |              |                |                |               |              |               |          |     |    |      |              |                 |               |               |                |              |              |                |                    |
| Temperature C                                                                                                    |                                      |                  |                  |                   |         |     |          |         |     |             |             |                    |                    |              |                |                |               |              |               |          |     |    |      |              |                 |               |               |                |              |              |                |                    |
| Date                                                                                                    |                                      | Fri-             | 20               |                   |         | Sat | t-21     |         |     | Sun         | -22         |                    |                    | Mo           | n-23           |                |               | Tue          | e-24          |          |     | We | d-25 |              |                 | Thu           | -26           |                |              | Fri          | -27            | 1                  |
| Time                                                                                                    | 00                                   | 06               | 12               | 18                | 00      | 06  | 12       | 18      | 00  | 06          | 12          | 18                 | 00                 | 06           | 12             | 18             | 00            | 06           | 12            | 18       | 00  | 06 | 12   | 18           | 00              | 06            | 12            | 18             | 00           | 06           | 12             | 18                 |
| > 35C                                                                                                    | 0                                    | 0                | 0                | 0                 | 0       | 0   | 0        | 0       | 0   | 0           | 0           | 0                  | 0                  | 0            | 0              | 0              | 0             | 0            | 0             | 0        | 0   | 0  | 0    | 0            | 0               | 0             | 0             | 0              | 0            | 0            | 0              | 0                  |
| 30C to 35C                                                                                                    | <u> </u>                             | 0                | 0                | 0                 | 0       | 0   | 0        | 0       | 0   | 0           | 0           | 0                  | 0                  | 0            | 0              | 0              | 0             | 0            | 0             | 0        | 0   | 0  | 0    | 0            | 0               | 0             | 0             | 0              | 0            | 0            | 0              | 0                  |
| 25C to 30C                                                                                                    | <u> </u>                             | 0                | 0                | 0                 | 0       | 0   | 0        | 0       | 0   | 0           | 0           | 0                  | 0                  | 0            | 0              | 0              | 0             | 0            | 0             | 0        | 0   | 0  | 0    | 0            | 0               | 0             | 0             | 0              | 0            | 0            | 0              | 0                  |
| 20C to 25C                                                                                                    |                                      |                  | 0                | 0                 | 0       | 0   | 0        | 0       | 0   | 0           | 0           | 0                  | 0                  | 0            | 0              | 0              | 0             | 0            | 0             | 0        | 0   | 0  | 0    | 0            | 0               | 0             | 0             | 0              | 0            | 0            | 0              | 0                  |
| -5C to 0C                                                                                                    |                                      | 14               | 30               |                   | 10      | 64  | 58       | 0       | 70  | 96          | 94          | 0                  | 0                  | 0            | 0              | 0              | 2             | 4            | 4             | 0        | 8   | 36 | 34   | 0            | 6               | 6             | 2             | 0              | 6            | 16           | 16             | 0                  |
| -10C to -5C                                                                                                    |                                      |                  | 0                |                   |         | 0   | 0        | 0       | 0   | 0           | 0           | 0                  | 0                  | 0            | 0              | 0              | 0             | 0            |               | 0        | 0   | 0  | 0    | 0            | 0               | 0             | 0             | 0              | 0            |              | 0              | 0                  |
| -15C to -10C                                                                                                    |                                      |                  | 0                |                   |         | 0   | 0        | 0       | 0   | 0           | 0           | 0                  | 0                  | 0            | 0              | 0              | 0             | 0            |               | 0        | 0   | 0  | 0    | 0            | 0               | 0             | 0             | 0              | 0            | 0            | 0              | 0                  |
|                                                                                                    |                                      |                  | U.               |                   |         |     |          | 1.0     |     |             | 0           |                    |                    |              |                | 0              |               |              |               | U        | U   | -  |      | 0            |                 |               |               | 0              | 0            |              | 0              |                    |
|                                                                                                    | _                                    |                  |                  | _                 |         |     |          |         |     |             |             |                    |                    |              |                |                |               |              |               |          |     |    |      |              |                 |               |               |                |              |              |                |                    |
| > 20mm                                                                                                    |                                      |                  | 0                | 0                 | 0       | 0   | 0        | 0       | 0   | 0           | 0           | 0                  | 0                  | 0            | 0              | 0              | 0             | 0            | 0             | 0        | 0   | 0  | 0    | 0            | 0               | 0             | 0             | 0              | 0            | 0            | 0              | 0                  |
| 15mm to 20mm                                                                                                    |                                      | $\square$        |                  |                   |         | 0   | 0        |         | 0   | 0           | 0-          |                    |                    | 0            | 0              |                | 0             |              |               | 0        | 0   | 0  |      | 0            | 0               | 0             | 0             | 0              | 0            |              |                | 0                  |
| 10mm to 15mm                                                                                                    |                                      |                  | 0.1              |                   |         | 0   | 0-       |         | 0   | 0           | 0-          | 12                 | 2                  | 0            | 0              | 0              | 0             | 0            |               | 0        | 0   | 0  |      | 4-           | 4               | 4             | 0             | 0              |              |              | 0              |                    |
| 10mm to 15mm                                                                                                    |                                      | 28               | 34               | 4                 | -       | 0   | 0.       | 22      | 0   | 2           | 12          | 78                 | 94                 | 36           | 8.             | 12             | 2             | 6.           | 8.            | 12       | 10. | 8  | 34   | 40.          | 44              | 42            | 42            | 38             | 10           | 8            | 16             | 28                 |
| 10mm to 15mm<br>5mm to 10mm<br>0.5mm to 5mm                                                                                                    | 20                                   | 72               | 66               | 96                | 100     | 100 | 100      | 78      | 100 | 98          | 88          | 10                 | 4                  | 64           | 92             | 88             | 98            | 94           | 92            | 88       | 90  | 92 | 66   | 56           | 52              | <br>54        | 58            | 62             | 90           | 92           | 84             | 72                 |
| 10mm to 15mm<br>5mm to 10mm<br>0.5mm to 5mm                                                                                                    | 20<br>80                             |                  | h                |                   |         |     |          |         |     |             |             |                    |                    |              |                |                |               |              |               | _        |     |    |      |              |                 |               |               |                |              |              |                |                    |
| 10mm to 15mm<br>5mm to 10mm<br>0.5mm to 5mm<br>0mm<br>Maximum Gust S                                                                            | 20<br>80<br>Deec                     | d mr             |                  |                   |         | 0   | 0        | 0       | 0   | 0           | 0           | 0                  | 0                  | 0            | 0              | 0              | 0             | 0            | 0             | 0        | 0   | 0  | 0    | 0            | 0_              | 0             | 0             | 0              | 0            | 0            | 0              | 0                  |
| 10mm to 15mm<br>5mm to 10mm<br>0.5mm to 5mm<br>0mm<br>Maximum Gust S<br>> 80mph                                                                 | 20<br>80<br>peed                     | d mp             | 0                | 0                 |         |     |          |         |     |             |             |                    |                    |              | 4              | 2              | 0             | 0            | 0             | 0        | 2   | 0_ | 0    | 0            | 0               | 0             | 0             | 0              | 0            | 0            | 0              | 0                  |
| 10mm to 15mm<br>5mm to 10mm<br>0.5mm to 5mm<br>0mm<br>Maximum Gust S<br>> 80mph<br>60mph to 80mph                                               | 20<br>80<br>peec<br>0                | d mp             | 0                | 0                 | 0       | 0   | 0        | 0       | 0   | 0           |             | 0                  | 0                  | . U.         |                |                |               |              |               | 10       | 0   | _  | 2    |              |                 |               |               |                |              |              |                |                    |
| 10mm to 15mm<br>5mm to 10mm<br>0.5mm to 5mm<br>0mm<br>0mm<br>Maximum Gust S<br>> 80mph<br>60mph to 80mph<br>50mph to 60mph                      | 20<br>80<br>peec<br>0<br>0           | d mp             | 0                | 0                 | 0       | 0   | 0        | 0       | 0   | 0           | 0           | 0                  | 0                  | 0            | 16             | 32             | 0             | 4            | 8             | 12       |     |    | L 4. | 2            | 4               | 6             |               | 12             |              | 2            | 14             | 14                 |
| 10mm to 15mm<br>5mm to 10mm<br>0.5mm to 5mm<br>0mm<br>Maximum Gust S<br>> 80mph<br>60mph to 80mph<br>50mph to 60mph<br>45mph to 50mph           | 20<br>80<br>peec<br>0<br>0           | d mp<br>0<br>0   | 0<br>0<br>0      | 0                 | 0       | 0   | 0        | 0       | 0   | 0<br>0<br>0 | 0<br>0<br>0 | 0<br>0<br>10       | 0<br>4<br>18       | 0            | 16<br>32       | 32<br>34       | 0<br>12       | 4            | 8<br>22       | 12<br>26 | 0   | 2  | 2    | 2            | 4               | 6             | 6<br>14       | 12<br>16       | 2            | 2            | 14<br>10       | 14<br>8            |
| 10mm to 15mm<br>5mm to 10mm<br>0.5mm to 5mm<br>0mm<br>0mm<br>0mm<br>0mm<br>50mph to 80mph<br>50mph to 80mph<br>50mph to 50mph<br>45mph to 50mph | 20<br>80<br>peec<br>0<br>0<br>0<br>0 | d mp<br>0<br>0   | 0<br>0<br>0<br>0 | 0<br>0<br>0       | 0       | 0   | 0 0 0 0  | 0 0 0 0 | 0   | 0 0 0       | 0<br>0<br>0 | 0<br>0<br>10<br>32 | 0<br>4<br>18<br>50 | 0<br>8<br>24 | 16<br>32<br>32 | 32<br>34<br>22 | 0<br>12<br>16 | 4<br>6<br>12 | 8<br>22<br>38 | 26<br>30 | 0   | 2  | 2    | 2<br>6<br>14 | 4<br>6<br>14    | 6<br>4<br>10  | 6<br>14<br>20 | 12<br>16<br>26 | 2<br>4<br>14 | 2<br>2<br>12 | 14<br>10<br>10 | 14<br>8<br>8       |

If you need any further assistance with your Portal, please feel free to call us on 01603 507 605 or you can email info@weatherquest.co.uk

# Warnings

This page can be accessed by clicking on 'Warnings', either on the menu bar or via the top-left icon on your Portal home page.

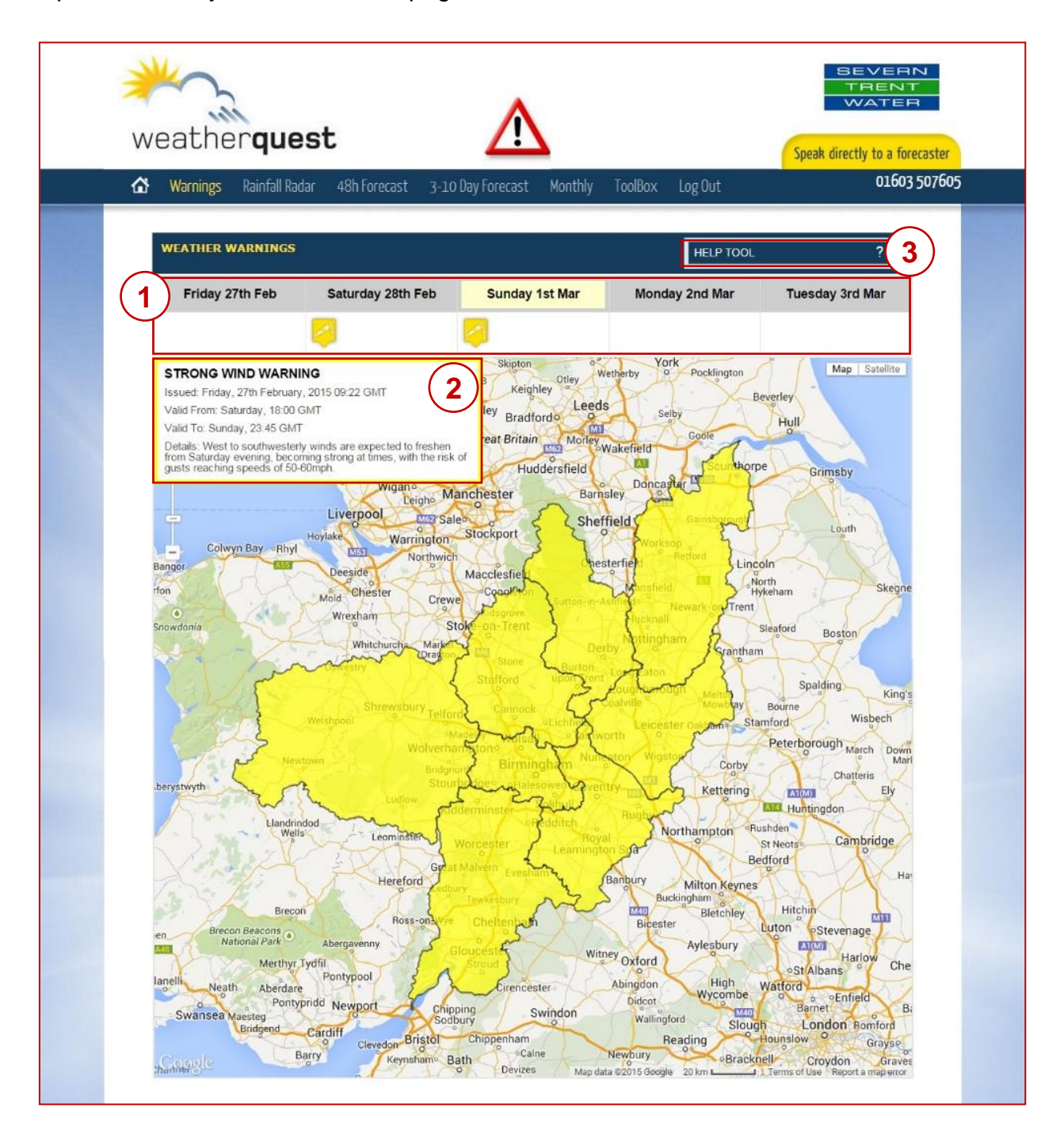

### *i* Information

The 'Warnings' page displays any weather warnings which have been issued covering the next five days. The page automatically scrolls through each warning, until a warnings icon is clicked on. The weather warnings matrix has been designed in conjunction with Severn Trent Water and is based on a traffic light system.

#### Time and type of warning

This section displays if any **weather warnings** are in place over the **next five days**. Each **weather type** has its own icon, as well as being displayed in either yellow, amber or red, depending on the **severity of the warning**. The key for each icon is displayed on the right, and can also be viewed online by clicking on the '**Help Tool**' Box.

It is important to note that you should check the **'Warnings'** section regularly, as warnings may be either added or removed, as well as the severity of the warning also changing. This is especially true towards the end of the 5-day period, where there is greater uncertainty, the further ahead the forecast.

#### Further details

By clicking on the weather warning icon, this will highlight the **regions** on the map that will be affected by the warning. A text box will also appear in the top left corner of the map that will provide more detailed information on:

- the type of warning issued
- the time the warning was issued
- the time period for which the warnings is valid
- further commentary written by the duty forecaster

The colour of the icon is determined by the **Weather Warning Matrix**, which illustrates the % **chance** and **impact** of the forthcoming weather.

#### Help Tool

By clicking on the 'Help Tool' box, this will display the Weather Warning Matrix, and also the key for each weather type.

| WEATING           |     |     |     |
|-------------------|-----|-----|-----|
| Rain              | P   | 7   |     |
| Snow              | *   | *   | *   |
| Lightning         | Ş   | P   | -   |
| Strong Winds      | 1   | 1   | 1   |
| Fog/Visibility    | FOG | FOG | FOG |
| Ice               | IGE | ICE | ICE |
| Cold Temperatures |     |     |     |
| Sunburn Risk      | 寒   | *   | *   |
| HeatStroke        | 1   | 1   | 1   |

| WEA  | WEATHER WARNING MATRIX |       |       |       |  |  |  |  |  |  |  |  |  |
|------|------------------------|-------|-------|-------|--|--|--|--|--|--|--|--|--|
|      | IMPACTS                |       |       |       |  |  |  |  |  |  |  |  |  |
|      | LOW                    | MOD   | HIGH  | SVR   |  |  |  |  |  |  |  |  |  |
|      | >75                    | >75   | >75   | >75   |  |  |  |  |  |  |  |  |  |
| ance | 25-75                  | 25-75 | 25-75 | 25-75 |  |  |  |  |  |  |  |  |  |
| %Ch  | <25                    | <25   | <25   | <25   |  |  |  |  |  |  |  |  |  |
|      | 0                      | 0     | 0     | 0     |  |  |  |  |  |  |  |  |  |

### Rainfall Radar

This page can be accessed by clicking on '**Rainfall Radar**', either on the menu bar or via the top-middle icon on your Portal home page.

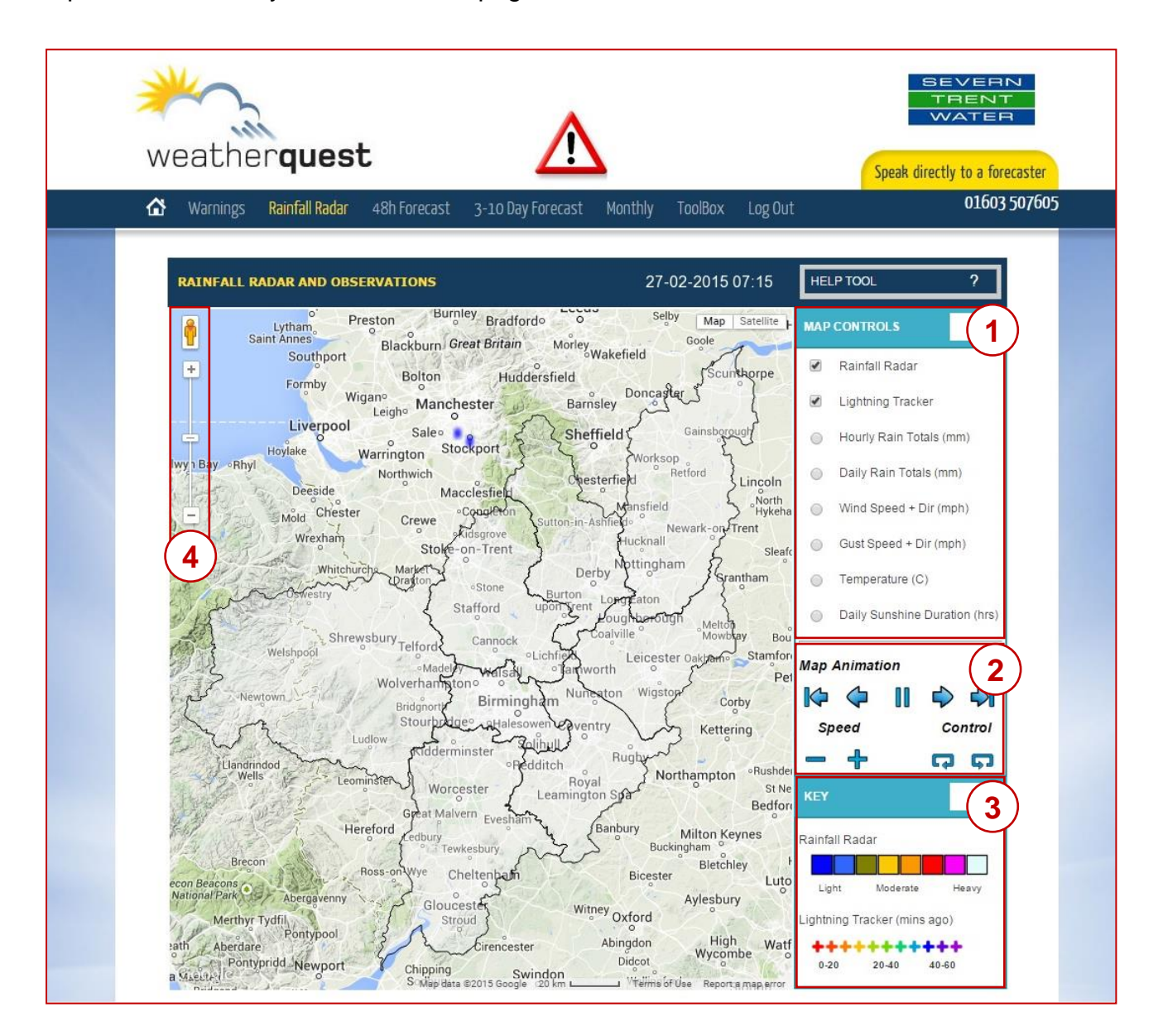

### *i* Information

The **15 minute rainfall radar** is on a continuous 3-hour loop, and allows you to see where precipitation (rain or snow) is falling across the region that Severn Trent operates in. It is also possible to view live data for a range of weather variables.

#### **Map Controls**

You can choose which weather data you would like to display by selecting the different **weather variables.** Simply select these controls to change the variable. A description of each variable, and how it is calculated is provided on the page below. Should you wish to refer to the definition of each variable whilst you are using the Portal, just click the **'Help Tool'** box.

#### Description of each weather variable and how it is calculated

The data provided is recorded at **official meteorological stations** around the UK. When you hover over the weather data icon, this displays four numbers, which is the code of the meteorological station. This is then followed by the data of that weather variable, which is then followed by the date and time that the observation was recorded.

The time that each image is valid for is displayed in a box in the top-right corner of the map.

\*The data provided is cumulative either over the course of the hour or day

\*\*The data provided is an instantaneous, on the hour, value

| RAINFALL RADAR                    | The 15 minute rainfall radar is on a continuous 3-hour loop, and allows you to see where precipitation (rain or snow) is falling across the United Kingdom.                                                                                                    |
|-----------------------------------|----------------------------------------------------------------------------------------------------|
| LIGHTNING TRACKER                 | The Lightning Tracker displays lightning strikes over the United<br>Kingdom which have been picked up on the ATD (Arrived Time<br>Difference) network. The display updates every 5 minutes and<br>displays the last 60 minutes of strike data. By hovering over each<br>lightning strike, this tells you the exact time that the strike occurred.                                                                      |
| *HOURLY RAIN TOTALS<br>(mm)       | This is the amount of rainfall or snowmelt, in millimetres, which has occurred over the last hour.                                                                                                    |
| *DAILY RAIN TOTALS<br>(mm)        | This is the amount of rainfall or snowmelt, in millimetres, which as occurred since midnight.                                                                                                    |
| **WIND SPEED + DIR<br>(mph)       | This is the mean wind speed at 10 metres, in miles per hour (mph) and the wind direction during the last hour.                                                                                                    |
| **GUST SPEED + DIR<br>(mph)       | This is the maximum wind gust at 10 metres, in miles per hour (mph) and the wind direction during the last hour. Gust speed values will only be displayed once gusts speeds exceed 29mph. In order for a gust to be reported, the mean wind speed has to be at least 15 knots (17mph), and the gust speed has to be 10 knots (12mph) higher than that, hence the lowest gust that can be recorded is 25 knots (29mph). |
| **TEMPERATURE (°C)                | This is the temperature in degrees Celsius (°C) recorded at a height of 2 metres.                                                                                                    |
| *DAILY SUNSHINE<br>DURATION (hrs) | This is the total amount of sunshine hours recorded since midnight.                                                                                                    |

#### Controls

Clicking the arrows allows you to manually scroll through the loop. You can also control the speed the animation plays at, and whether the animation plays forwards or backwards.

#### Key

2

A key is also provided to give a better insight into the **rainfall intensity**:

3

4

- Light: 0.1 2.0 mm/hr
- Moderate: 2.0 4.0 mm/hr
- Heavy: 4.0+ mm/hr

The age of any **lightning strikes** within the last hour is also illustrated using a colour-coding system.

#### Zoom using Google Maps

When you first navigate to the 'Rainfall Radar' page, the map is automatically focussed on the regions that Severn Trent Water operate in. Since we are using **Google maps**, you have the ability to zoom into the map to any desired location using the zoom facilities located in the top-left corner of the map. Thereafter, simply drag the map with your mouse in any direction (north, south, east or west) to move the map. As with any Google map, you can also change the background map from the initial white land/blue sea map (the 'Map' setting) to a more realistic green land/blue sea background, by clicking on the 'Satellite' button in the top-right corner of the map.

### **48-hour Forecast**

This page can be accessed by clicking on '48h Forecast', either on the menu bar or via the top-right icon on your Portal home page.

| 🟠 Warnings Rainfa                                                                                       | ll Radar                                                                 | 48h Fo                                                            | orecast                                                          | 3-10[                                                                 | )ay Fore                                                       | cast N                           | 1onthly                                                        | ToolBo                                                                      | ox Lo                                                          | g Out                                                                  |                                                                       |                                                                    |                                                                       | 01603 5                                               |
|----------------------------------------------------------------------------------------------------|--------------------------------------------------------------------------|-------------------------------------------------------------------|------------------------------------------------------------------|-----------------------------------------------------------------------|----------------------------------------------------------------|----------------------------------|----------------------------------------------------------------|-----------------------------------------------------------------------------|----------------------------------------------------------------|------------------------------------------------------------------------|-----------------------------------------------------------------------|--------------------------------------------------------------------|-----------------------------------------------------------------------|-------------------------------------------------------|
| 48 HOUR FORECAST F                                                                                      | OR: CV1                                                                  | 2LZ                                                               |                                                                  |                                                                       |                                                                |                                  |                                                                |                                                                             | 1                                                              | cv                                                                     | 1 2LZ                                                                 |                                                                    |                                                                       | Search                                                |
| 2 Site Information -                                                                                    | CV1 2LZ                                                                  | 06:59                                                             | -                                                                |                                                                       |                                                                | 17:37                            |                                                                |                                                                             |                                                                | HELF                                                                   | P TOOL                                                                |                                                                    |                                                                       | ?                                                     |
| Eriday                                                                                                  |                                                                          |                                                                   |                                                                  | 5                                                                     |                                                                |                                  | Catur                                                          | lav                                                                         |                                                                | Last up                                                                | dated: Fric                                                           | lay, Febru                                                         | ary 27th 2                                                            | 015 - 02:0                                            |
| J Today: Staying m<br>start, but cloud w<br>rain possible late<br>Overnight: Cloud<br>rain develping ov | ainly dry v<br>ill increase<br>in the day,<br>thickening<br>ernight, wit | vith some<br>through ti<br>and a ma<br>through ti<br>h a light to | long spell<br>he afterno<br>inly light s<br>he evenin<br>moderat | s of sunsh<br>on with a f<br>outhweste<br>g with the o<br>e southerly | ine after a<br>few spots<br>erly wind,<br>chance of<br>r wind, | a chilly<br>of light<br>f patchy | During<br>brighter<br>later in<br>cloudy<br>by midr<br>Feeling | the day: R<br>spells as<br>the afterno<br>and windy<br>ight to lea<br>cold. | ather clou<br>well Som<br>oon , with<br>start to th<br>ve some | udy, with a<br>e more pe<br>a light to n<br>ne night, w<br>blustery sl | i few show<br>rsitent rair<br>noderate s<br>rith some h<br>howers , a | very spots<br>will move<br>outherly v<br>neavy burs<br>ind a fresh | of rain, bi<br>in from tl<br>vind. Over<br>sts of rain<br>i southerly | ut some<br>ne west<br>night: A<br>clearing<br>/ wind. |
| (4)<br>7°C                                                                                              | 4°C                                                                      | D/<br>NIGI                                                        | AY d<br>HT d                                                     | 0.1mm<br>0.3mm                                                        |                                                                | 1mm<br>2mm                       | 9                                                              | °C                                                                          | 4°C                                                            | N                                                                      | DAY<br>IIGHT                                                          | 1mm<br>1mm                                                         |                                                                       | 1mm<br>2mm                                            |
| 5                                                                                                    | 06:00                                                                    | 09:00                                                             | 12:00                                                            | 15:00                                                                 | 18:00                                                          | 21:00                            | 00:00                                                          | 03:00                                                                       | 06:00                                                          | 09:00                                                                  | 12:00                                                                 | 15:00                                                              | 18:00                                                                 | 21:00                                                 |
| Air Temperature                                                                                         | 1°C                                                                      | 3°C                                                               | 6°C                                                              | 7°C                                                                   | 6°C                                                            | 4°C                              | 4°C                                                            | 5°C                                                                         | 6°C                                                            | 7°C                                                                    | 8°C                                                                   | 8°C                                                                | 7°C                                                                   | 10°C                                                  |
| Wind Chill                                                                                              | -1°C                                                                     | 1%                                                                | 4°C                                                              | 0%                                                                    | 0%0                                                            | 1.00                             | 4°C                                                            | 0°C                                                                         | 0°C                                                            | 0°C                                                                    | 0°C                                                                   | 0.0                                                                | 0°C                                                                   | 10°C                                                  |
| Relative Humidity                                                                                       | 84%                                                                      | 86%                                                               | 61%                                                              | 57%                                                                   | 65%                                                            | 72%                              | 83%                                                            | 88%                                                                         | 95%                                                            | 98%                                                                    | 89%                                                                   | 82%                                                                | 89%                                                                   | 92%                                                   |
| Visibility                                                                                              | 18km                                                                     | 19km                                                              | 40km                                                             | 48km                                                                  | 33km                                                           | -33km                            | 44km                                                           | 19km                                                                        | 9km                                                            | 8km                                                                    | 26km                                                                  | 32km                                                               | 5km                                                                   | 6km                                                   |
| Wind Speed                                                                                              | 4mph                                                                     | 4mph                                                              | 7mph                                                             | 9mph                                                                  | 7mph                                                           | 7mph                             | 11mph                                                          | 11mph                                                                       | 11mph                                                          | 11mph                                                                  | 11mph                                                                 | 13mph                                                              | 16mph                                                                 | 20mph                                                 |
| Gust Speed                                                                                              | 8mph                                                                     | 8mph                                                              | 14mph                                                            | 18mph                                                                 | 14mph                                                          | 14mph                            | 22mph                                                          | 22mph                                                                       | 22mph                                                          | 22mph                                                                  | 22mph                                                                 | 26mph                                                              | 32mph                                                                 | 40mph                                                 |
| Wind Direction                                                                                          | >                                                                        | -                                                                 | >                                                                | 7                                                                     | 4                                                              | 4                                |                                                                |                                                                             | -                                                              | -                                                                      | -                                                                     | 4                                                                  |                                                                       | -                                                     |
| % Chance of Precipitation                                                                               | 0%                                                                       | 0%                                                                | 0%                                                               | 0%                                                                    | 20%                                                            | 30%                              | 30%                                                            | 0%                                                                          | 80%                                                            | 80%                                                                    | 10%                                                                   | 0%                                                                 | 80%                                                                   | 80%                                                   |
| Rainfall - Past 3 hours                                                                                 | 0mm                                                                      | 0mm                                                               | 0mm                                                              | 0mm                                                                   | 0.1mm                                                          | 0mm                              | 0.2mm                                                          | 0mm                                                                         | 0.1mm                                                          | 0.3mm                                                                  | 0.1mm                                                                 | 0mm                                                                | 0.6mm                                                                 | 0.7mm                                                 |
| Snowfall - Past 3 hours                                                                                 | 0cm                                                                      | 0cm                                                               | 0cm                                                              | 0cm                                                                   | 0cm                                                            | 0cm                              | 0cm                                                            | 0cm                                                                         | 0cm                                                            | 0cm                                                                    | 0cm                                                                   | 0cm                                                                | 0cm                                                                   | 0cm                                                   |
| Weather                                                                                                 | *                                                                        | *                                                                 | *                                                                | *                                                                     | 5                                                              | m                                | -                                                              | $\sim$                                                                      | 0                                                              | $\bigcirc$                                                             | $\sim$                                                                | $\sim$                                                             | Ca                                                                    | 1                                                     |
| 6 7.5 Total 3 hourly R<br>5.0 2.5<br>0.0 00:00 03:00<br>Select a different graph to v                   | ainfall (mm<br>06:00<br>/iew                                             | 09:00                                                             | 12:00                                                            | 15:00                                                                 | 18:00                                                          | 21:00 Wind                       | 00:00                                                          | 03:00                                                                       | 06:00                                                          | 09:00                                                                  | 12:00 Visib                                                           | 15:00                                                              | 18:00                                                                 | 21:00                                                 |

### *i* Information

Here, we try to bring all the latest relevant information for your location over the next 48 hours onto one page. The **forecast table** is automatically updated twice a day with the latest model data. Therefore, during the course of the first forecast day, the 06:00, 09:00, 12:00 and 15:00 columns will become blank since a forecast is no longer required for that time.

1

#### **Search a location**

The data on this page automatically displays a forecast for CV1 2LZ, but you can change the location by typing in any place name or postcode.

#### **Site Information**

This displays your selected location, and sunrise and sunset times. You can **print** the information on this page by selecting the print icon.

#### **Forecast Text**

The **forecast text** provides an insight into the main weather story for each day and night for the current day and the next day, including predominant weather type, wind strength and wind direction.

#### **Forecast Summary**

Beneath the Forecast Text is the Forecast Summary for each day.

| 8 | Ê     |     | DAY   | • | 16.7mm | 19mm |      |   |     | DAY   |   | 11.2mm | 13mm |
|---|-------|-----|-------|---|--------|------|------|---|-----|-------|---|--------|------|
|   | 4°C 🥉 | 2°C | NIGHT | ٠ | 0.9mm  | 1mm  | 10°C | 8 | 1°C | NIGHT | ٠ | 5.8mm  | 9mm  |

The 06:00 – 18:00 maximum temperature is displayed in red.

The 18:00 – 06:00 forthcoming night minimum temperature is shown in blue.

**12-hour rainfall accumulations** are also provided, divided into day (covering 06:00 – 18:00) and night (covering 18:00 – 06:00). The rainfall totals in the left column (adjacent to the two rainfall drops) highlight the **expected** rainfall total (in millimetres). The rainfall totals in the right column (adjacent to the three rainfall drops) show the **potential maximum** rainfall accumulation. This gives a good indication into the range of rainfall accumulation that can be expected during each period, due to the highly variable nature of rainfall even over short distances.

#### **Forecast Table**

The **forecast table** provides a wealth of information, derived from high-resolution model data. Let's explore each element contained within the table, which is displayed at 3-hourly intervals:

| AIR TEMP                     | The dry-bulb air temperature (1.5 metres above ground level) in degrees Celsius.                                                                                                  |
|------------------------------|----------------------------------------------------------------------------------------------------|
| GROUND TEMP                  | The ground temperature in degrees Celsius. This can differ greatly from the air temperature under calm conditions, giving an insight into when frost or ice is possible.          |
| WIND CHILL                   | This is a "feels-like" temperature, and takes into account wind speeds and humidity, to produce a temperature value that will be representative of what the human body will feel. |
| RELATIVE HUMIDITY            | Relative humidity, measured as a percentage.                                                                                                    |
| VISIBILITY                   | The greatest distance at which an object or light can be seen in kilometres (km)                                                                                                  |
| WIND SPEED<br>@ 10m          | Average wind speed over a 10-minute period for the displayed time interval, measured at a height of 10 metres, in miles per hour (mph)                                            |
| GUST SPEED<br>@ 10m          | Gust speed, measured at a height of 10 metres, in miles per hour (mph), is the instantaneous maximum gust possible.                                                               |
| WIND DIRECTION               | Wind direction, measured on a 16-point compass (or alternatively at 22.5° intervals), to show the predominant direction that the wind is blowing from.                            |
| % CHANCE OF<br>PRECIPITATION | The percentage chance that rain may occur at the specified time period.                                                                                                    |
| RAINFALL<br>(PAST 3 HOURS)   | The total amount of rainfall that is forecast to fall during the previous 3-hour period, in millimetres.                                                                          |
| SNOWFALL<br>(PAST 3 HOURS)   | The total amount of snowfall that is forecast to fall during the previous 3-hour period, in centimetres.                                                                          |
| WEATHER                      | We use a variety of different variables to determine the predominant weather type, displayed here as an icon.                                                                     |

#### **Forecast Graphs**

The **forecast graphs** are located underneath the main forecast table, and can be used to highlight trends in the changing weather over the next 48 hour period. Simply click on one of the buttons next to either:

- Total Rainfall (mm)
- Total Snow Depth (cm)
- Wind Speed and Gust (mph)
- Temperature (°C)
- Visibility (km)

Using your Weatherquest Portal

to display the graph of one of these variables.

# 3-10 Day Forecast

The 3-10 day probability forecasts can be accessed by clicking on '**3-10 Day Forecast**', either on the menu bar or via the bottom-left icon on your Portal home page.

| weather <b>quest</b>                                                                                                    | SEVERN<br>TRENT<br>WATER                                                                                                    |
|----------------------------------------------------------------------------------------------------|----------------------------------------------------------------------------------------------------|
| - Control Control Cont                                                                                                    | 01603 50760                                                                                                    |
| PROBABILITY FORECAST FOR: CV1 212                                                                                                    | 2LZ Search                                                                                                    |
| 1         Site Information - CV1 2LZ         Image: Comparison of the comparison of the compariso                                                                                                    | LP TOOL ?                                                                                                    |
| RAINFALL (mm) PROBABILITY %                                                                                                    |                                                                                                    |
| Date         Wind-25         Thu-26         Fni-37         Sat-28         Sat-28         Sam-01         Man-02           Time         00         06         12         8         00         6         12         18         00         66         12         18         00         66         12         18         00         66         12         18         00         66         12         18         00         66         12         18         00         66         12         18         00         66         12         18         00         66         12         18         00         66         12         18         00         66         12         18         00         66         12         18         00         66         12         18         00         66         12         18         00         66         12         18         00         66         12         18         00         66         12         18         00         66         12         18         00         66         12         18         00         66         12         18         00         66         12         12         12         18                                                                                                    | Tue:         Wed:         04           00         06         12         18         00         06         12         18           0         06         12         18         00         06         12         18           0         06         12         0         0         0         0         10           0         06         12         0         0         0         0         10         10           0         0         0         0         0         0         0         0         10         10           24         54         44         46         10         56         36         30         30           24         04         56         04         56         45         56         30                                                                                                    |
| TEMPERATURE (C) PROBABILITY %                                                                                                    |                                                                                                    |
| 3352       0       0       0       0       0       0       0       0       0       0       0       0       0       0       0       0       0       0       0       0       0       0       0       0       0       0       0       0       0       0       0       0       0       0       0       0       0       0       0       0       0       0       0       0       0       0       0       0       0       0       0       0       0       0       0       0       0       0       0       0       0       0       0       0       0       0       0       0       0       0       0       0       0       0       0       0       0       0       0       0       0       0       0       0       0       0       0       0       0       0       0       0       0       0       0       0       0       0       0       0       0       0       0       0       0       0       0       0       0       0       0       0       0       0       0       0       0       0                                                                                                    | 0         0         0         0         0         0         0         0         0         0         0         0         0         0         0         0         0         0         0         0         0         0         0         0         0         0         0         0         0         0         0         0         0         0         0         0         0         0         0         0         0         0         0         0         0         0         0         0         0         0         0         0         0         0         0         0         0         0         0         0         0         0         0         0         0         0         0         0         0         0         0         0         0         0         0         0         0         0         0         0         0         0         0         0         0         0         0         0         0         0         0         0         0         0         0         0         0         0         0         0         0         0         0         0         0         0         0                                                                                                            |
| MAXIMUM WIND GUST (mph) PROBABILITY %                                                                                                    |                                                                                                    |
| - Stamph<br>90 to 6dmph<br>90 to 6dmph<br>90 to 6dmph<br>90 to 6dmph<br>90 to 6dmph<br>90 to 6dmph<br>90 to 4dmph<br>90 to 4dmph<br>90 to 4dmph<br>91 to 3dmph<br>91 d2 d3 d4<br>10 to 3dmph<br>91 d2 d4<br>10 to 3dmph<br>91 d2 d4<br>10 to 3dmph<br>10 to 3dmph<br>1 | Image: second second |
| 0 to Smph         Time         00         66         12         18         00         06         12         18         00         66         12         18         00         06         12         18         00         06         12         18         00         06         12         18         00         06         12         18         00         06         12         18         00         06         12         18         00         06         12         18         00         06         12         18         00         06         12         18         00         06         12         18         00         06         12         18         00         06         12         18         00         06         12         18         00         06         12         18         00         06         12         18         00         06         12         18         00         06         12         18         00         06         12         18         00         06         12         18         00         06         12         18         00         06         12         18         00         06         10                                                                                                    | 0         0         0         0         0         0         0         0         0         0         0         0         0         0         0         0         0         0         0         0         0         0         0         0         0         0         12         18           Tue-03         Wed-04         Wed-04                                                                                                    |

#### Site Information

This displays your selected location, and sunrise and sunset times. You can also **print** the information on this page by selecting the print icon.

#### **Choose your location**

2

1

The 10-Day Probability Forecasts are automatically set to display data for the postcode: CV1 2LZ. You can change the location by typing in a postcode or place name, and clicking '**Search**'.

### *i* Information

**Probability forecasting** is a developing area of operational meteorology, which allows the degree of confidence to be expressed in terms of a percentage chance of an event occurring. Here, the probability of:

- rainfall
- temperature
- maximum wind gust

within certain threshold bands on a given day is displayed in tabular format.

In the table cells the higher the percentage chance, and the brighter the cell colour, then the more likely it is for that event to occur within the set threshold bands (e.g - if rainfall for the first day has 80% in the '0mm' threshold. then it is very likely to occur within this band. Days where several cells are shaded. albeit in less-bright colours, highlights greater uncertainty in the forecast. Naturally, the further ahead the forecast is. the more spread there tends to be in the possible outcomes.

# Monthly

The monthly (4-week) forecast can be accessed by clicking on 'Monthly', either on the menu bar or via the bottom-middle icon on your Portal home page.

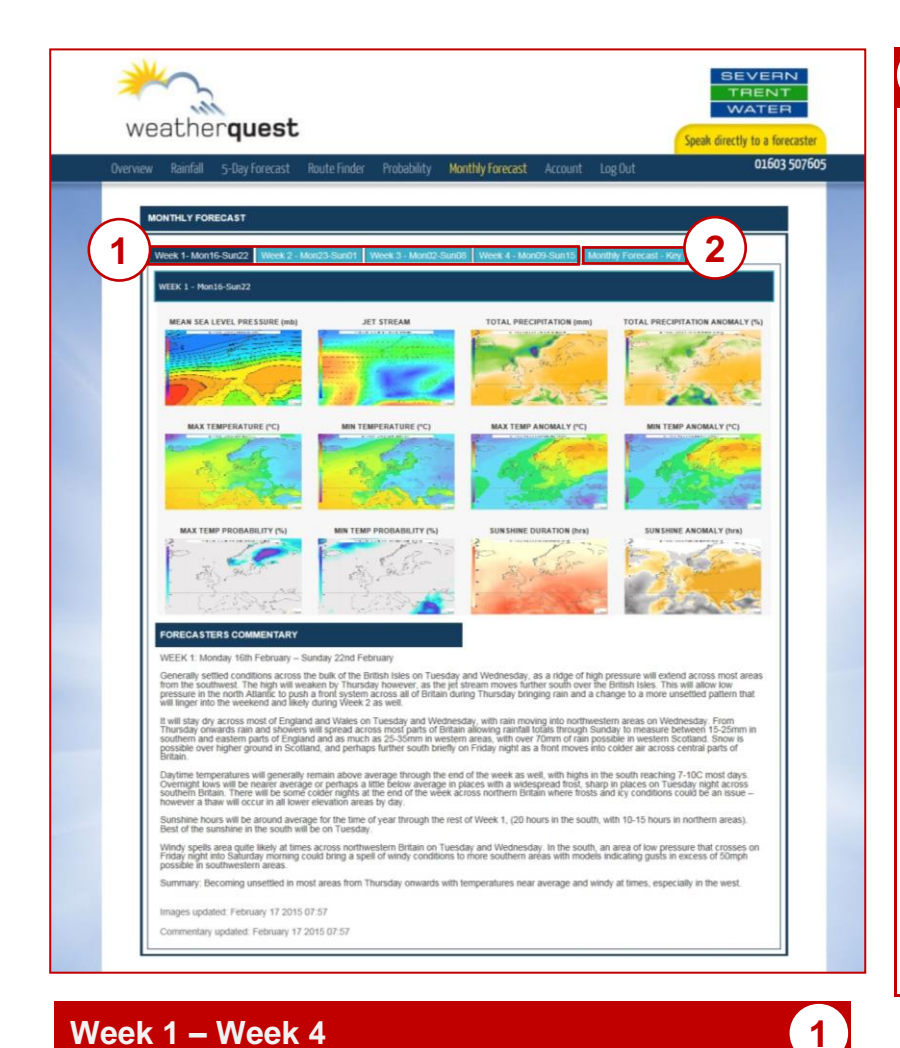

#### Week 1 – Week 4

Each week is broken down, such that you can view the forecasts for each week by using the associated tabs. Always check when the images and Forecast Commentary were last updated (at the bottom of the commentary) as update times vary each week.

#### i Information

The Monthly Forecast is updated every Tuesday and Friday afternoon, and runs out to 4 weeks in advance covering the European domain. It contains a large selection of charts based on probability, including:

- Mean Sea Level Pressure
- Maximum Temperature Anomaly
- Minimum Temperature Anomaly
- Total Precipitation Anomaly
- And several others

The charts are accompanied by a detailed Forecaster Commentary. The commentary highlights any unusual weather patterns or anomalies, and/or severe weather, across Britain.

#### **Monthly Forecast - Key**

You can view a key, which describes and explains what each variable means.

Both the Monthly Forecast and 10-Day Probability Forecasts use data from the ECMWF (European Centre for Medium-Range Weather Forecasts) ensemble prediction system (EPS), which are well-regarded in the meteorology sector for their accuracy and ability to spot changing trends in medium-range weather forecasting. They can, on occasion, provide crucial information on any major forthcoming wet periods, cold spells or heatwaves, which will be adequately highlighted in the Forecaster Commentary.

# Toolbox

The Toolbox page can be accessed by clicking on **'Toolbox'**, either on the menu bar or via the bottom-right icon on your Portal home page.

From here you can access three additional features:

- Recent Weather
- Route Finder
- Renewable Energy (coming soon)

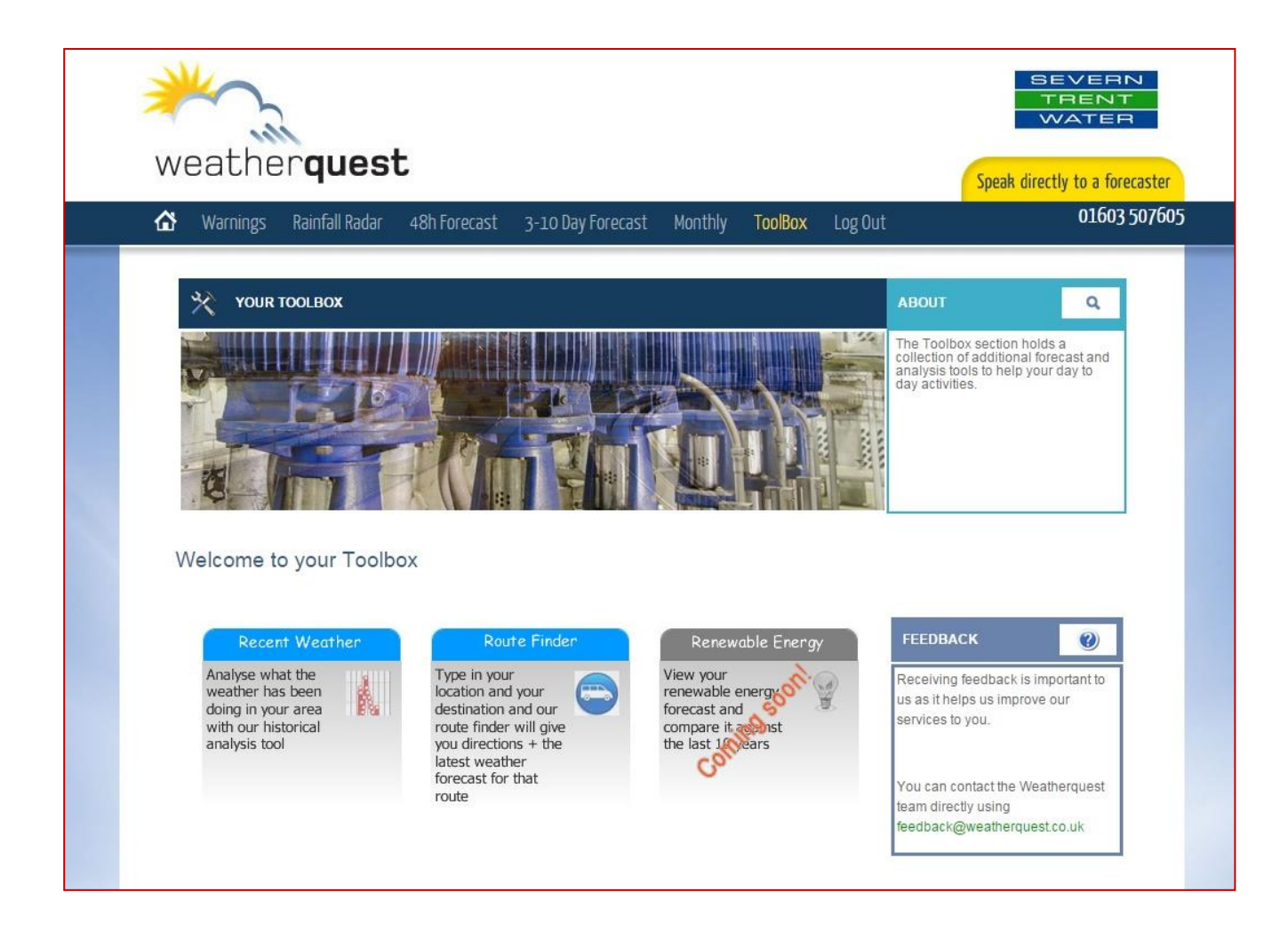

# **Toolbox: Recent Weather**

The recent weather analysis page can be accessed by clicking on '**Recent Weather**', on the left icon on the Toolbox page.

| weatherquest                                                                                                    | h |
|----------------------------------------------------------------------------------------------------|---|
| Warnings     Ranfall Radar     45h forecast     3-10 Bay forecast     Monthly     ToolBox     Log Out     01603 507605 |   |
|                                                                                                    |   |
|                                                                                                    |   |
|                                                                                                    |   |
|                                                                                                    |   |
| 2002/04/04/04/04/04/04/04/04/04/04/04/04/04/                                                                           |   |

### Information

Here, 3-hourly model analysis of the weather conditions at a selected location can be displayed for a time period from 1<sup>st</sup> January 2011 to present day.

Simply use the drop-down menus to select the appropriate date, and then click on '**Retrieve Data**' to generate analysis graphs of:

- temperature
- humidity
- wind speed
- wind direction
- sea level pressure

This tool is incredibly useful for analysing past weather conditions at your location. The graphs are also interactive, enabling you to hover over individual data points to display the exact values of each variable. The data is based on modelanalysis, as opposed to data from observational sites, as this provides much higher resolution data (at 4km).

#### Download your CSV file 1

You can **download** the data for your chosen location and time period in a spreadsheet format that will open with **Microsoft Excel**.

# **Toolbox: Route Finder**

The route finder analysis page can be accessed by clicking on 'Route Finder', on the middle icon on the Toolbox page.

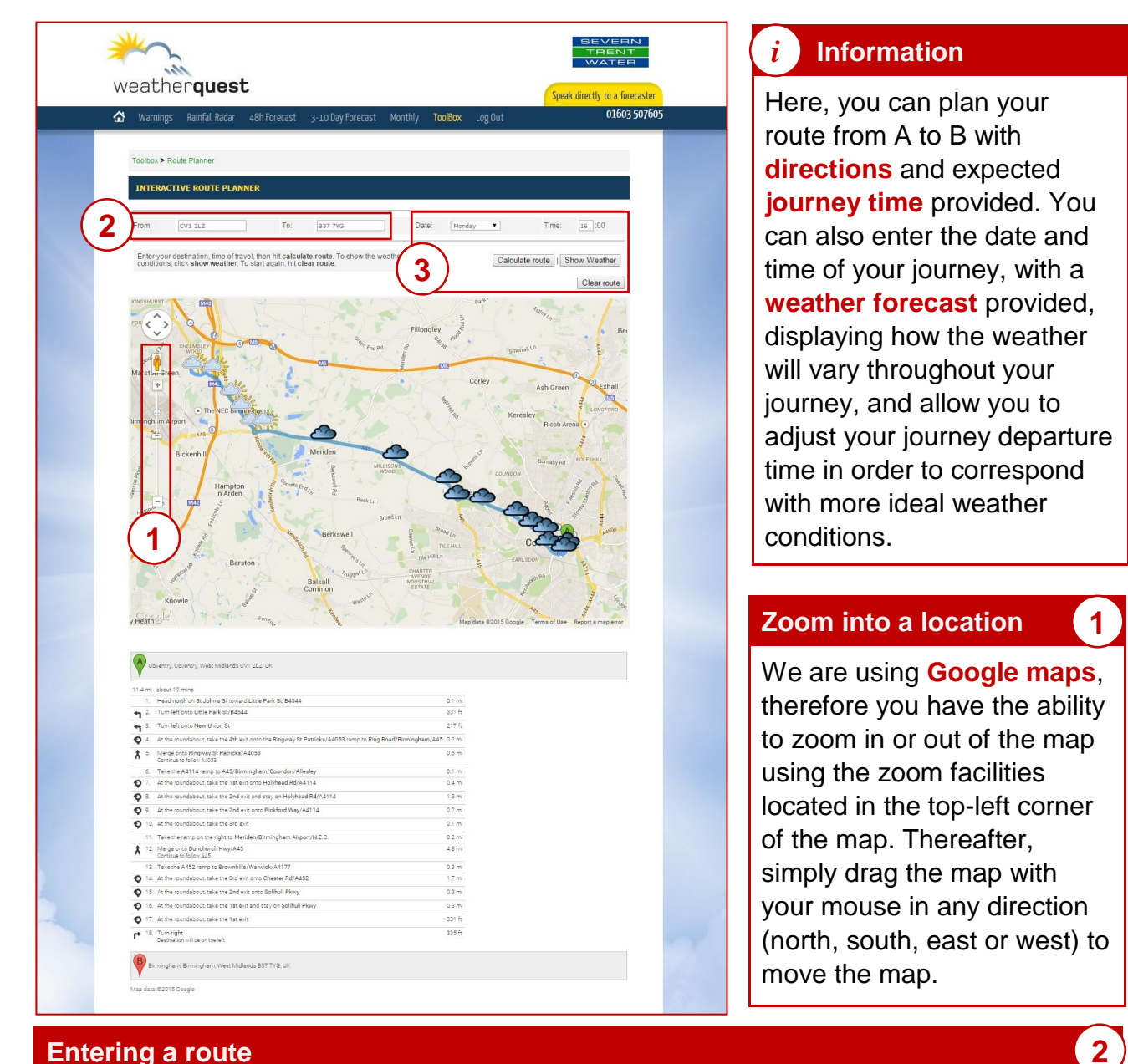

#### **Entering a route**

To enter a route, you need to know the two postcodes of the places you are travelling between (these must be in postcode format, entering a place name will not work).

#### Time of travel and forecast weather

The date and time for your route is automatically set to depart from CV1 2LZ for the current day and time. Should you wish to change your day of travel, click the drop down menu and select another day. To change the time of your journey, enter the hour (in a 24hour format, e.g – 07 or 22). Then click 'Calculate Route', followed by 'Show Weather'. We provide a weather forecast extending out to five days. If you would like to enter a new postcode, or change the day or time, then you need to select 'Clear Route' first.